## ELECOM

更新日 : 2007/10/10

USB 指紋認証システム

## 「CR-FP3M512」用指紋認証ソフトのバージョン確認方法

- CR-FP3M512をUSBポートに接続します。
- ② FPManager が起動している場合は"退出"を行います。

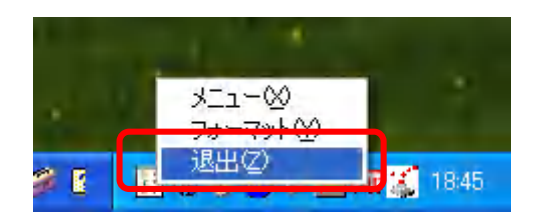

- ③ CR-FP3M512のフラッシュメモリ内にある「AutoVerify」ファイルを右クリックし、「プロパティ」をクリックします。
- ④「バージョン情報」タブをクリックし、ファイル バージョンを確認します。

| AutoVerifyのプロパティ                                                   | ? 🛛           |
|--------------------------------------------------------------------|---------------|
| 全般 バージョン情報                                                         |               |
| ファイル バージョン <u>1.1.1.71</u>                                         |               |
| [说 <b>印</b> ]:                                                     |               |
| 著作権                                                                |               |
|                                                                    |               |
| 項目:                                                                | 值:            |
| コメント<br>ファイル バージョン<br>会社名<br>言語<br>商標<br>正式ファイル名<br>製品バージョン<br>製品名 |               |
| 0-400 1                                                            |               |
|                                                                    |               |
| 0                                                                  | く キャンセル 適用(A) |